## HỌC VIỆN CHÍNH SÁCH VÀ PHÁT TRIỀN **TRUNG TÂM THÔNG TIN,** TH<u>Ư VIỆN VÀ TRUYỀN THÔ</u>NG Số: 86/TB - TV

Hà Nội, ngày 08 tháng 6 năm 2023

## THÔNG BÁO Về việc hướng dẫn khai thác CSDL toàn văn Business Expert Press trên Thư viện số Học viện Chính sách và Phát triển

Năm 2022 Học viện Chính sách và Phát triển đã mua quyền truy cập CSDL sách điện tử tiếng Anh (*CSDL toàn văn Business Expert Press*) chuyên ngành Kinh tế và Quản lý của Nhà xuất bản IG Publishing, Hoa Kỳ. Để phục vụ nhu cầu giảng dạy, học tập, nghiên cứu của viên chức, người lao động, sinh viên và học viên của Học viện, Trung tâm Thông tin, Thư viện và Truyền thông đã thực hiện tải các file riêng rẽ từng bài, chương/phần của từng cuốn sách, ghép thành file PDF hoàn chỉnh cho cuốn sách, biên mục chi tiết và đăng tải toàn bộ 1.232 đầu sách tiếng Anh chuyên ngành Kinh tế và Quản lý nêu trên lên Thư viện số của Học viện.

Để tìm kiếm và khai thác **CSDL toàn văn Business Expert Press** trên Thư viện số Học viện Chính sách và Phát triển, viên chức, người lao động, sinh viên và học viên cần truy cập vào Mục **Thư viện số** trên Website chính thức của Học viện tại địa chỉ: <u>http://apd.edu.vn/</u> hoặc truy cập vào <u>http://thuvienso.apd.edu.vn/</u> và thực hiện các thao tác sau đây:

- Bước 1: Tại Ô Tên đăng nhập và Mật khẩu nhập Mã viên chức, người lao động (đối với viên chức, người lao động)/Mã sinh viên, học viên (đối với sinh viên, học viên) của mình vào các ô tương ứng.

Ví dụ: Sinh viên A khóa 12 có mã sinh viên là 7123xxxxx thì Tên đăng nhập và Mật khẩu cũng chính là 7123xxxxx.

- Bước 2: Tại Mục Tài liệu Thư viện số kích chuột vào CSDL BEP (1232).

- Bước 3: Tại Ô Tìm kiếm có biểu tượng chiếc kính lúp (góc trên bên trái màn hình) nhập tên tài liệu/tên tác giả/từ khóa... cần tìm, chọn TVS trường để tìm các tài liệu trong CSDL toàn văn Business Expert Press đang có tại Thư viện Học viện sau đó nhấp chuột vào Tìm để thực hiện lệnh tìm kiếm tài liệu.

- Bước 4: Xem kết quả tìm được và nhấp chuột vào tài liệu cần đọc.

*Lưu ý:* Quay lại Bước 3 để thay đổi lệnh tìm nếu kết quả tìm được ở Bước 4 chưa thỏa mãn nhu cầu tin của người dùng, có thể chọn *Tìm nâng cao* để ra kết quả phù hợp hơn.

Trung tâm Thông tin, Thư viện và Truyền thông đề nghị lãnh đạo các đơn vị, trợ lý các Khoa, Viện và cố vấn học tập các lớp thông báo tới toàn thể viên chức, người lao động, sinh viên và học viên nội dung hướng dẫn này để khai thác sử dụng *CSDL toàn văn Business Expert Press* có hiệu quả.

Trong trường hợp cần sự hỗ trợ hoặc cung cấp thêm thông tin, đề nghị liên hệ với đ/c Lưu Thị Diệu SĐT 0389 530 686 (phụ trách Thư viện số) trong giờ hành chính hoặc đ/c Đỗ Thế Dương STĐ 0903 230 034 (Phụ trách Trung tâm TT, TV&TT) ngoài giờ hành chính.

Trân trọng thông báo./.

## Nơi nhận:

- Ban Giám đốc HV (để báo cáo)
- Các đơn vị thuộc Học viện;
- Bộ phận quản trị Website;
- Lưu: Trung tâm TT, TV&TT.

PHỤ TRÁCH TRUNG TÂM

ThS. GVC. Đỗ Thế Dương